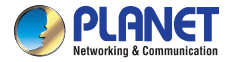

### **Quick Installation Guide**

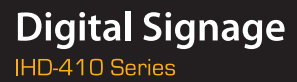

# Video Wall Ultra 4K HDMI Extender over IP

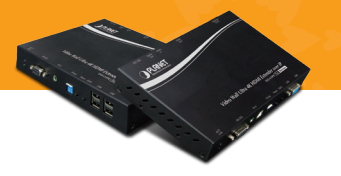

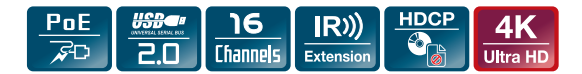

### Verify The Contents Inside Package Box

The package should contain the following items plus IHD-410 series. If any item is missing or damaged, please contact the seller immediately.

|                          | J                                            | ð                                          |
|--------------------------|----------------------------------------------|--------------------------------------------|
| Quick Installation Guide | IR Emitter Cable<br>(Comes with Transmitter) | IR Receiver Cable<br>(Comes with Receiver) |
| Bo                       | 98 <b>8</b> 4                                |                                            |
| Mounting Bracket         | Screws                                       |                                            |

### **Product Outlook & Functions**

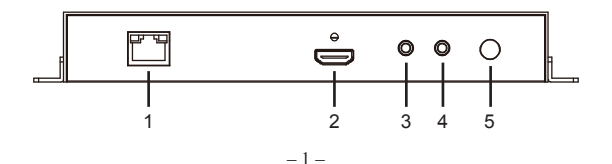

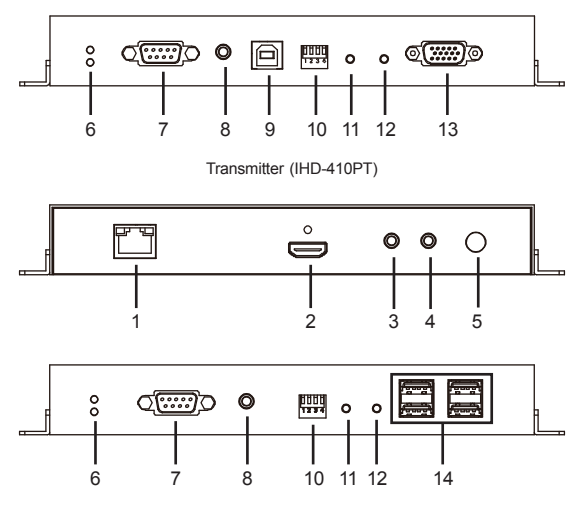

Receiver (IHD-410PR)

| Position       | Description       | Function                                                                                                    |  |
|----------------|-------------------|----------------------------------------------------------------------------------------------------|--|
| 1 <sup>E</sup> |                   | <ul> <li>Connect to a LAN Switch.<br/>IGMP snooping and Jumbo Frame<br/>supported Gigabit IEEE 802.3af/at PoE+<br/>Ethernet switch is recommended.</li> </ul>                                                                                                    |  |
|                | Ethernet<br>(PoE) | <ul> <li>LED:</li> <li>LAN LED (green color):<br/>This LED will be flashing while network is<br/>accessing via Ethernet.</li> <li>Power LED (orange color):<br/>When the device is powered on, and the<br/>device is connected to Ethernet switch, the<br/>LED will be always on.</li> </ul> |  |

| Position | Description | Function                                                                                                    |
|----------|-------------|----------------------------------------------------------------------------------------------------|
| 2        | HDMI        | Transmitter: HDMI Type-A female connector<br>for connecting to the HDMI source.<br>Receiver: HDMI Type-A female connector for<br>video output.                                                                                                    |
| 3        | Audio In    | 3.5mm jack for connecting an external active microphone.                                                                                                    |
| 4        | Audio Out   | 3.5mm jack for connecting an active loud speaker.                                                                                                    |
| 5        | DC 12V      | 12V/2A DC power input.<br>Only use one power source, either from DC or<br>from 802.3af/at PoE+ Ethernet switch.                                                                                                    |
| 6        | ACT/Link    | <ul> <li>ACT: ACT LED indicator turns blue when<br/>the device is powered up.</li> <li>Link: Link LED indicator flickers green<br/>when network connection is waiting for<br/>video source, turns green when network<br/>connection and video source is functioning<br/>properly.</li> </ul> |
| 7        | RS-232      | DB-9 female connector for RS-232 bi-directional remote extension.                                                                                                    |
| 8        | IR          | Transmitter: 3.5mm jack for IR emitter cable<br>to control video source device.<br>Receiver: 3.5mm jack for IR receiver cable to<br>receive signal from remote controller.                                                                                                    |
| 9        | PC USB      | USB Host Input Port.                                                                                                    |
| 10       | Group       | Group configuration, 4-bit switch for 16 stream channel selection.                                                                                                    |
| 11       | Reset       | This button supports two functions: "Restore<br>to factory default setting" and "Stop<br>connecting to video source".                                                                                                    |

| Position | Description | Function                                                                                                    |  |
|----------|-------------|----------------------------------------------------------------------------------------------------|--|
| 11       | Reset       | <ul> <li>Restore to factory default setting:</li> <li>1. Turn on the device first.</li> <li>2. Press and hold the button for over 15 seconds. Once the device is operational again, it has restored to default settings.</li> </ul>                                                                                                    |  |
|          |             | <ul> <li>Stop connecting to video source:</li> <li>Turn on the device first.</li> <li>Press and hold the button for 1 second, the link LED will turn off, the device does not connect to video source.</li> <li>Press and hold the button for 1 second again, the link LED will turn on, the device will connect to video source again.</li> </ul> |  |
| 12       | G/V Mode    | Press the button for 1 second to select<br>Graphic Mode or Video Mode (also deploy<br>to all the IHD-410PT and IHD-410PR of the<br>same channel).                                                                                                    |  |
| 13       | VGA Out     | DB9 connector for VGA local display.                                                                                                    |  |
| 14       | USB         | USB ports for additional USB devices such as USB mouse, USB keyboard and USB pen drive.                                                                                                    |  |

## Installation

- Connect the video source to the Transmitter/Sender (IHD-410PT) Unit's HDMI In interface.
- Connect the monitor to the Receiver (IHD-410PR) Unit's HDMI Out interface.
- Set an identical ID number on DIP switch for all units of the same group.

- Connect the USB cables from Transmitter to PC, and connect the USB additional devices such as USB mouse, USB keyboard and USB pen drive to Receiver.
- Use Cat5e/6 cables (EIA/TIA 568B industry standard compliant) for connection between Transmitter/Receiver and the IEEE 802.3af/at PoE+ switch.
- 6. Apply the proper power to all connecting devices.
- Connect the IR emitter cable with Transmitter and the IR receiver cable with Receiver for remote control.

|      | <ul> <li>It is suggested using the Gigabit IEEE 802.3af/at PoE-<br/>Ethernet switch with IGMP Snooping and Jumbo Frame<br/>to ensure optimal transmission quality.</li> </ul>                                                                                                    |  |
|------|----------------------------------------------------------------------------------------------------|--|
| Note | <ul> <li>If users encounter no screen display in computer connection:</li> <li>Make sure the device cables are correctly and firmly attached.</li> <li>Set your display device's (TV, monitor, etc.) input source as HDMI.</li> <li>Check the PC BIOS configuration about the video output setting.</li> <li>Connect your computer to the HDMI Display DIPECTIX to check if the video signal dest brough.</li> </ul> |  |

### **Connection Pattern**

#### 1. Point to Point:

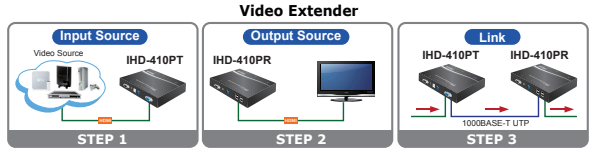

\* More PoE switches and RXs (Receivers) can be used to distribute a single video signal to multi-monitors.

#### 2. Multicasting:

### Multiple HDMIs and USB over IP Interaction Application

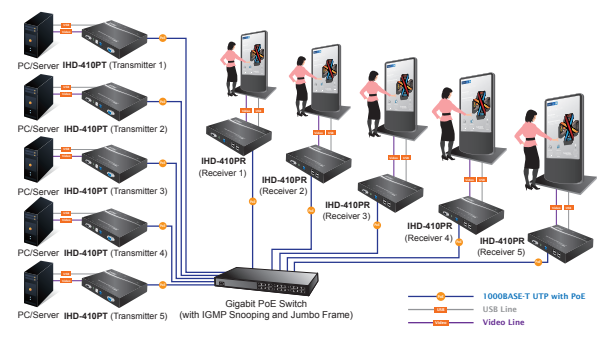

## **Further Configuration**

For detailed configuration, please refer to user manual downloadable from the web site. (<u>http://www.planet.com.tw/en/support/download.php</u>).

User's Manual

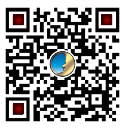

If you have any other question, please contact the dealer where you purchased this product or you can contact PLANET directly at the following email address: <u>support@planet.com.tw</u>

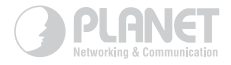

# www.PLANET.com.tw

#### **PLANET Technology Corp.**

11F., No. 96, Minquan Rd., Xindian Dist., New Taipei City 231, Taiwan

2011-K20120-000

▥ ( ∈